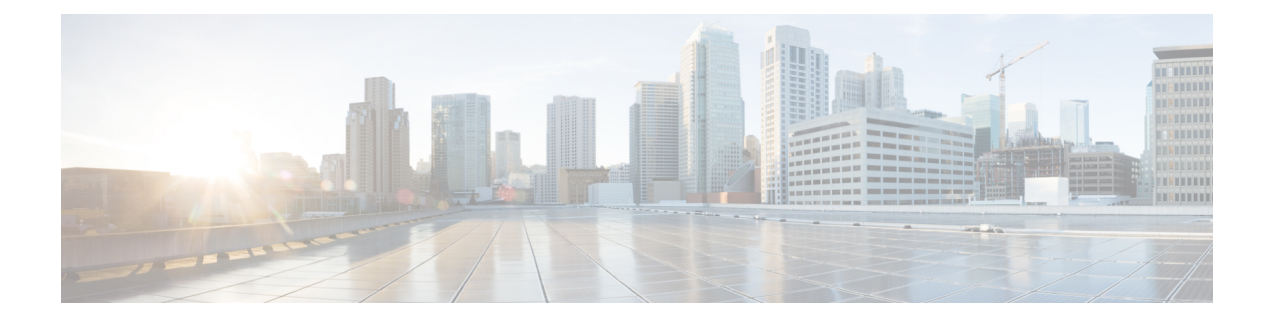

# **Overview of Circuit Emulation**

Circuit Emulation (CEM) is a technology that provides a protocol-independent transport over IP/MPLS networks. It enables proprietary or legacy applications to be carried transparently to the destination, similar to a leased line.

CEM provides a bridge between a Time-Division Multiplexing (TDM) network and Multiprotocol Label Switching (MPLS) network. The chassis encapsulates the TDM data in the MPLS packets and sends the data over a CEM pseudowire to the remote Provider Edge (PE) chassis. As a result, CEM functions as a physical communication link across the packet network.

The chassis supports the pseudowire type that utilizes CEM transport: Structure-Agnostic TDM over Packet (SAToP).

L2VPN over IP/MPLS is also supported on the interface modules.

The RSP switchover with physical SSO is above 50 ms as follows:

- R0 to R1 is 5 seconds
- R1 to R0 is 10 seconds
- Configuring Pseudowire, on page 1

# **Configuring Pseudowire**

Cisco Pseudowire Emulation Edge-to-Edge (PWE3) allows you to transport traffic by using traditional services such as T1/E1 over a packet-based backhaul technology such as MPLS or IP. A pseudowire (PW) consists of a connection between two provider edge (PE) chassis that connects two attachment circuits (ACs), such as T1/E1 or T3 /E3 links.

## **Information About Pseudowire**

The following sections describe how to configure pseudowire on the interface module of the chassis.

## **Overview of Pseudowire**

Pseudowires manage encapsulation, timing, order, and other operations in order to make it transparent to users. The pseudowire tunnel acts as an unshared link or circuit of the emulated service.

## **How to Configure Pseudowire**

The following sections describe how to configure pseudowire.

## Structure-Agnostic TDM over Packet

Structure-Agnostic TDM over Packet (SAToP) encapsulates Time Division Multiplexing (TDM) bit-streams as pseudowires over public switched networks. It disregards any structure that may be imposed on streams, in particular the structure imposed by the standard TDM framing.

The protocol used for emulation of these services does not depend on the method in which attachment circuits are delivered to the Provider Edge (PE) chassis. For example, a T1 attachment circuit is treated the same way for all delivery methods, including copper, multiplex in a T3 circuit, a virtual tributary of a SONET circuit, or unstructured Circuit Emulation Service (CES).

In SAToP mode, the interface is considered as a continuous framed bit stream. The packetization of the stream is done according to IETF RFC 4553. All signaling is carried out transparently as a part of a bit stream.

#### **Configuring CEM for SAToP**

This section provides information about how to configure CEM. CEM provides a bridge between a Time Division Multiplexing (TDM) network and a packet network, MPLS. The chassis encapsulates the TDM data in the MPLS packets and sends the data over a CEM pseudowire to the remote Provider Edge (PE) chassis.

The following sections describe how to configure CEM.

#### **Configuring CEM Restriction**

- Not all combinations of payload size and dejitter buffer size are supported. If you apply an incompatible payload size or dejitter buffer size configuration, the chassis rejects it and reverts to the previous configuration.
- The dummy-pattern command is not supported.

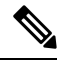

Note CEM interface does not support idle-cas parameter.

### Configuring CEM Group for SAToP for T1 Interfaces

To configure a CEM group for SAToP.

```
enable
configure terminal
controller t1 0/4/0
cem-group 0 unframed
end
```

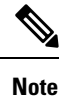

You need metroaggrservice license to configure CEM group on the Interface Module.

#### Configuring CEM Classes

A CEM class allows you to create a single configuration template for multiple CEM pseudowires. Follow these steps to configure a CEM class:

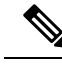

Note

- The CEM parameters can be configured either by using CEM class or on CEM interface directly.
- The CEM parameters at the local and remote ends of a CEM circuit must match; otherwise, the pseudowire between the local and remote PE chassis does not come up.

```
enable
configure terminal
class cem mycemclass
payload-size 512
dejitter-buffer 12
exit
interface cem 0/0/1
cem 0
cem class mycemclass
xconnect 10.10.10.10 200 encapsulation mpls
exit
```

#### Configuring CEM Parameters

The following sections describe the parameters you can configure for CEM circuits.

Configuring Payload Size

To specify the number of bytes encapsulated into a single IP packet, use the **payload-size** command. The size argument specifies the number of bytes in the payload of each packet. The range is from 32 to 1312 bytes.

Default payload sizes for an unstructured CEM channel are as follows:

- T1 = 192 bytes
- E1 = 256 bytes
- DS0 = 32 bytes

Default payload sizes for a structured CEM channel depend on the number of time slots that constitute the channel. Payload size (L in bytes), number of time slots (N), and packetization delay (D in milliseconds) have the following relationship: L = 8\*N\*D. The default payload size is selected in such a way that the packetization delay is always 1 millisecond. For example, a structured CEM channel of 16xDS0 has a default payload size of 128 bytes.

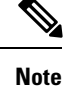

Both payload-size and dejitter-buffer must be configured simultaneously.

Setting the Dejitter Buffer Size

To specify the size of the dejitter-buffer used to compensate for the network filter, use the **dejitter-buffer** command. The configured dejitter-buffer size is converted from milliseconds to packets and rounded up to

the next integral number of packets. Use the size argument to specify the size of the buffer, in milliseconds. The range is from 1 to 32; the default is 5.

#### Shutting Down a CEM Channel

To shut down a CEM channel, use the **shutdown** command in CEM configuration mode. The **shutdown** command is supported only under CEM mode and not under the CEM class.

#### Configuring CEM Parameter on CEM Interface

The CEM parameters can be configured directly on CEM interface. Follow these steps to configure CEM parameters:

```
enable
configure terminal
interface cem 0/0/1
cem 0
payload-size 512 dejitter-buffer 12
xconnect 10.10.10.10 200 encapsulation mpls
exit
```

#### Verifying CEM Statistics for SAToP

Use the following commands to verify the pseudowire configuration for SAToP:

• **show cem circuit**—Displays information about the circuit state, administrative state, the CEM ID of the circuit, and the interface on which it is configured. If cross connect is configured under the circuit, the command output also includes information about the attachment circuit status.

#### Router# show cem circuit

| <0-32000><br>detail<br>interface<br>summary<br> | CEM ID<br>Detailed information of cem ckt(s)<br>CEM Interface<br>Display summary of CEM ckts<br>Output modifiers |        |       |         |    |
|-------------------------------------------------|----------------------------------------------------------------------------------------------------|--------|-------|---------|----|
| Router# show                                    | cem c                                                                                                    | ircuit |       |         |    |
| CEM Int.                                        | ID                                                                                                    | Line   | Admin | Circuit | AC |
| CEM0/1/0                                        | 1                                                                                                    | UP     | UP    | ACTIVE  | /  |
| CEM0/1/0                                        | 2                                                                                                    | UP     | UP    | ACTIVE  | /  |
| CEM0/1/0                                        | 3                                                                                                    | UP     | UP    | ACTIVE  | /  |
| CEM0/1/0                                        | 4                                                                                                    | UP     | UP    | ACTIVE  | /  |
| CEM0/1/0                                        | 5                                                                                                    | UP     | UP    | ACTIVE  | /  |

• show cem circuit *cem-id* — Displays the detailed information about that particular circuit.

#### Router# show cem circuit 0

CEM0/1/2, ID: 0, Line: UP, Admin: UP, Ckt: ACTIVE Controller state: up, T1 state: up Idle Pattern: 0xFF, Idle CAS: 0x8 Dejitter: 5 (In use: 0) Payload Size: 192 Framing: Unframed CEM Defects Set None

Signalling: No CAS

RTP: No RTP Ingress Pkts: 11060 Dropped: 0 Egress Pkts: 11061 Dropped: 0 CEM Counter Details Input Errors: 0 Output Errors: 0 Pkts Reordered: Pkts Missing: 0 0 Misorder Drops: 0 JitterBuf Underrun: 0 Error Sec: 0 Severly Errored Sec: 0 Unavailable Sec: 0 Failure Counts: 0 Pkts Malformed: 0 JitterBuf Overrun: 0

• show cem circuit summary — Displays the number of circuits which are up or down per interface basis.

Router# show cem circuit summary

## **Configuring Framed SAToP**

Note

Framing type should be maintained same in all routers end to end.

```
To configure framed SAToP:
```

```
enable
configure terminal
controller t1 0/0/0
framing esf
cem-group 0 framed
exit
```

#### Verifying CEM Statistics for Framed SAToP

Use the following commands to verify the pseudowire configuration for SAToP:

• **show cem circuit**—Displays information about the circuit state, administrative state, the CEM ID of the circuit, and the interface on which it is configured. If cross connect is configured under the circuit, the command output also includes information about the attachment circuit status.

```
Router# show cem circuit
 <0-4294967295>
              CEM ID
 detail Detailed information of cem ckt(s)
 interface CEM Interface
 summary Display summary of CEM ckts
 Output modifiers
Router# show cem circuit
CEM Int. ID Ctrlr Admin Circuit AC
_____
CEM0/1/0 1 UP
                 Active UP
             UP
CEM0/1/1 2
         UP
              UP
                   Active UP
CEM0/1/2 3 UP UP Active UP
```

CEM0/1/3 4 UP UP Active UP CEM0/1/4 5 UP UP Active UP

• show cem circuit *cem-id* — Displays the detailed information about that particular circuit.

Router# show cem circuit 0 CEM0/1/2, ID: 0, Line: UP, Admin: UP, Ckt: ACTIVE Mode :T1, CEM Mode: T1-SATOP Controller state: up, T1 state: up Idle Pattern: 0xFF, Idle CAS: 0x8 Dejitter: 5 (In use: 0) Payload Size: 192 Framing: Framed SAToP CEM Defects Set None Signalling: No CAS RTP: No RTP Ingress Pkts: 167027103 Dropped: 0 Egress Pkts: 167027102 Dropped: 0 CEM Counter Details Input Errors: 0 Output Errors: 0 Pkts Missing: 0 Pkts Reordered: 0 Misorder Drops: 0 JitterBuf Underrun: 0 Error Sec: 0 Severly Errored Sec: 0 Unavailable Sec: 0 Failure Counts: 0 Pkts Malformed: 0 JitterBuf Overrun: 0

• show cem circuit summary — Displays the number of circuits which are up or down per interface basis.

Router# show cem circuit summary CEM Int. Total Active Inactive 
 CEM0/1/0
 1
 1
 0

 CEM0/1/1
 1
 1
 0

 CEM0/1/2
 1
 1
 0

1

Generated Lbits: 0 Received Lbits: 0 Generated Rbits: 0 Received Rbits: 0

## **Circuit Emulation Service over Packet-Switched Network**

1 \_ - 1

CEM0/1/3

CEM0/1/4 1

CESoPSN is a method for encapsulating structured (NxDS0) TDM signals as pseudowires over packet switching networks.

#### **Restrictions for CESoPSN on T1 Interface**

- The maximum number of CEM interface supported is 192.
- DS0 loopback is not supported on the T1 interface.

0

0

- Alarm forwarding is not supported on the T1 interface.
- Card protection is not supported on the T1 interface.

#### Configuring CEM Group for CESoPSN on T1 Interface

The following section describes how to configure a CEM group for CESoPSN.

To configure xconnect over MPLS, use the following commands:

enable
configure terminal
controller t1 0/4/32
cem-group 0 timeslots 1-10

#### Configure cross-connect:

enable
configure terminal
interface cem 0/4/32
cem 0
xconnect 2.2.2.2 10 encapsulation mpls

Perform a similar configuration on the other end of the pseudowire.

```
show running-config | sec 0/8/16
controller T1 0/8/16
framing esf
linecode b8zs
cablelength short 110
cem-group 0 timeslots 1-10
interface CEM0/8/16
no ip address
cem 0
xconnect 2.2.2.2 10 encapsulation mpls
```

Check for cross-connect configuration using the following command:

```
Router#show xconnect all | i 0/4/32

UP pri ac CE0/4/32:0(CESoPSN Basic) UP mpls 2.2.2.2:10 UP

Router#sh controllers tl 0/4/32

Tl 0/4/32 is up

Applique type is NCS4200-48T1E1-CE

Cablelength is short 110

No alarms detected.

alarm-trigger is not set

Soaking time: 3, Clearance time: 10

AIS State:Clear LOS State:Clear LOF State:Clear

Framing is ESF, Line Code is B8ZS, Clock Source is Line.
```

#### Verifying CEM for CESoPSN on T1 Interface

Use the following commands to verify the pseudowire configuration for CESoPSN:

- show cem circuit—Displays information about the circuit state, administrative state, the CEM ID of the circuit, and the interface on which it is configured. If cross connect is configured under the circuit, the command output also includes information about the attachment circuit status.
- show mpls 12 vc—Displays information about the MPLS VC.
- show mpls 12 vc detail—Displays detailed information about the MPLS VC.

PE1#show mpls 12 vc 10 Local intf Local circuit Dest address VC ID Status \_\_\_\_\_ CE0/4/32 CESoPSN Basic 0 2.2.2.2 10 UP PE1#sh mpls 12 vc 10 detail Local interface: CE0/4/32 up, line protocol up, CESoPSN Basic 0 up Destination address: 2.2.2.2, VC ID: 10, VC status: up Output interface: Te0/0/0, imposed label stack {650} Preferred path: not configured Default path: active Next hop: 123.123.123.2 Create time: 00:21:25, last status change time: 00:21:25 Last label FSM state change time: 00:21:25 Signaling protocol: LDP, peer 2.2.2.2:0 up Targeted Hello:  $1.1.1.1(LDP Id) \rightarrow 2.2.2.2$ , LDP is UP Graceful restart: configured and not enabled Non stop routing: not configured and not enabled Status TLV support (local/remote) : enabled/supported : enabled : established, LruRru LDP route watch Label/status state machine Last local dataplane status rcvd: No fault Last BFD dataplane status rcvd: Not sent Last BFD peer monitor status rcvd: No fault Last local AC circuit status rcvd: No fault Last local AC circuit status sent: No fault Last local PW i/f circ status rcvd: No fault Last local LDP TLV status sent: No fault Last remote LDP TLV status rcvd: No fault Last remote LDP ADJ status rcvd: No fault MPLS VC labels: local 577, remote 650 Group ID: local 238, remote 276 MTU: local 0, remote 0 Remote interface description: Sequencing: receive disabled, send disabled Control Word: On (configured: autosense) SSO Descriptor: 2.2.2/10, local label: 577 Dataplane: SSM segment/switch IDs: 6893171/4140658 (used), PWID: 674 VC statistics: transit packet totals: receive 0, send 0 transit byte totals: receive 0, send 0 transit packet drops: receive 0, seq error 0, send 0

#### **Configuring DS1 Local Connet**

The following section describes how to configure first segment for DS1 local connection:

```
enable
configure terminal
controller T1 0/5/0
framing unframed
clock source internal
linecode b8zs
cablelength short 110
cem-group 0 unframed
description T0_CE1_0/1/0
```

The following section describes how to configure second segment for DS1 local connection:

enable

```
configure terminal
controller T1 0/5/3
framing unframed
clock source recovered 0
linecode b8zs
cablelength short 110
cem-group 0 unframed
description T0_CE1_0/1/1
```

The following section describes how to create a DS1 local connection:

```
enable
configure terminal
connect ds1_connect CEM0/5/0 0 CEM0/5/3 0
```

#### **Verifying DS1 Local Connect**

Use the following commands to verify the DS1 local connection:

• show connection name—Displays information about the connection state and segment state.

```
Router#show connection name ds1_connect
```

```
Connection: 673 - ds1_connect
Current State: UP
Segment 1: CEM0/5/0 SATOP T1 0 up
Segment 2: CEM0/5/3 SATOP T1 0 up
```

## **Associated Commands**

The following commands are used to configure pseudowire:

| Commands                     | URL                                                                                                    |
|------------------------------|----------------------------------------------------------------------------------------------------|
| cem-group                    | http://www.cisco.com/c/en/us/td/docs/ios-xml/ios/<br>interface/command/ir-cr-book/<br>ir-c1.html#wp2440628600  |
| payload-size dejitter-buffer | https://www.cisco.com/c/en/us/td/docs/ios-xml/ios/<br>interface/command/ir-cr-book/<br>ir-o1.html#wp3946673156 |
| class cem                    | https://www.cisco.com/c/en/us/td/docs/ios-xml/ios/<br>interface/command/ir-cr-book/<br>ir-c1.html#wp2169323859 |
| controller t1                | https://www.cisco.com/c/en/us/td/docs/ios-xml/ios/<br>interface/command/ir-cr-book/<br>ir-c2.html#wp1472647421 |
| xconnect                     | http://www.cisco.com/c/en/us/td/docs/ios-xml/ios/<br>interface/command/ir-cr-book/<br>ir-t2.html#wp8578094790  |

| Commands            | URL                                                                                                    |
|---------------------|----------------------------------------------------------------------------------------------------|
| show controllers t3 | https://www.cisco.com/c/en/us/td/docs/ios-xml/ios/<br>interface/command/ir-cr-book/<br>ir-s3.html#wp1987423547 |

# Additional References for Configuring Pseudowire

### **Related Documents**

| Related Topic      | Document Title                               |
|--------------------|----------------------------------------------|
| Cisco IOS commands | Cisco IOS Master Commands List, All Releases |

#### **Standards and RFCs**

| Standard/RFC | Title                                             |
|--------------|---------------------------------------------------|
|              | There are no standards and RFCs for this feature. |

## MIBs

| MIB | MIBs Link                                                                                                    |
|-----|----------------------------------------------------------------------------------------------------|
|     | To locate and download MIBs for selected platforms, Cisco IOS releases, and feature sets, use Cisco MIB Locator found at the following URL: |
|     | http://www.cisco.com/go/mibs                                                                                                    |

## **Technical Assistance**

| Description                                                                                                    | Link                                              |
|----------------------------------------------------------------------------------------------------|---------------------------------------------------|
| The Cisco Support website provides extensive online<br>resources, including documentation and tools for<br>troubleshooting and resolving technical issues with<br>Cisco products and technologies.                                                                      | http://www.cisco.com/cisco/web/support/index.html |
| To receive security and technical information about<br>your products, you can subscribe to various services,<br>such as the Product Alert Tool (accessed from Field<br>Notices), the Cisco Technical Services Newsletter, and<br>Really Simple Syndication (RSS) Feeds. |                                                   |
| Access to most tools on the Cisco Support website requires a Cisco.com user ID and password.                                                                                                    |                                                   |